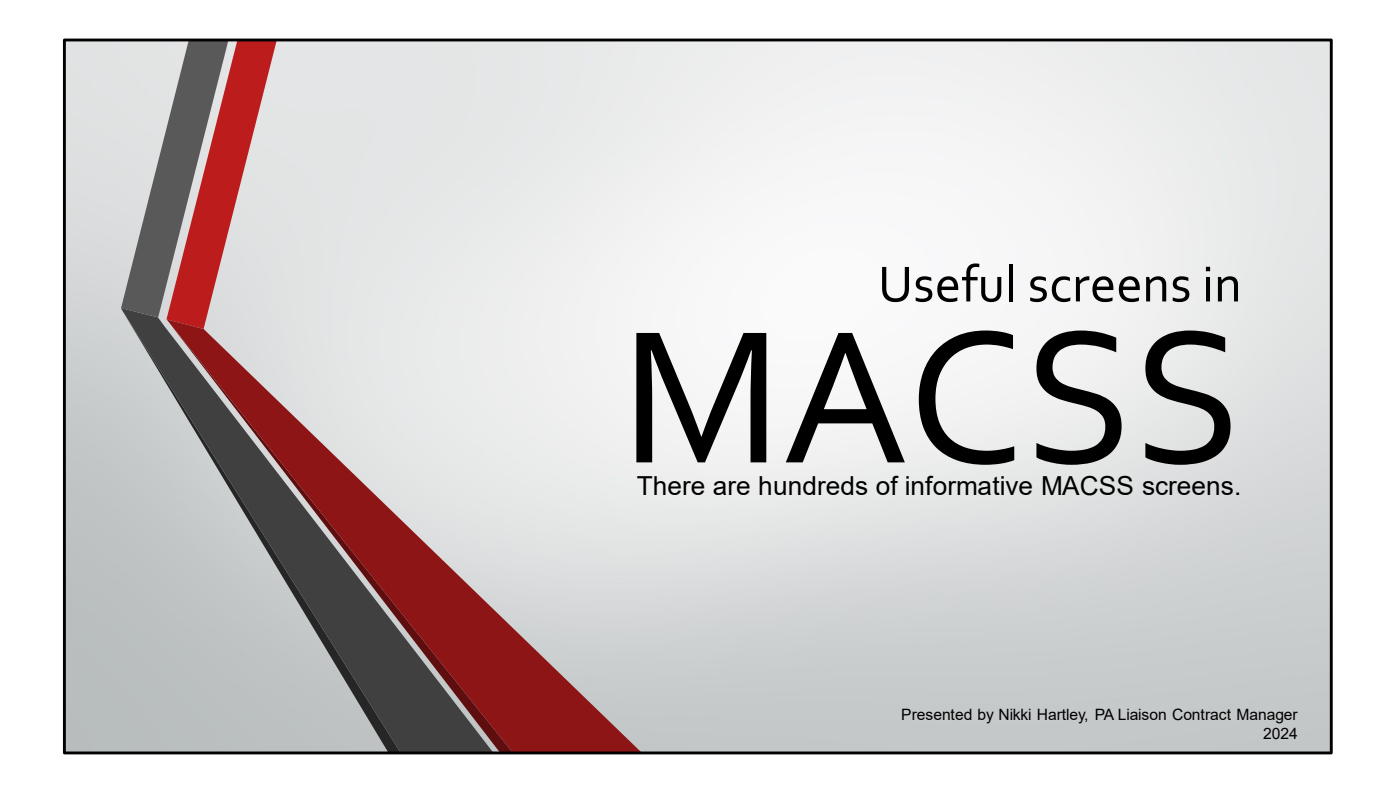

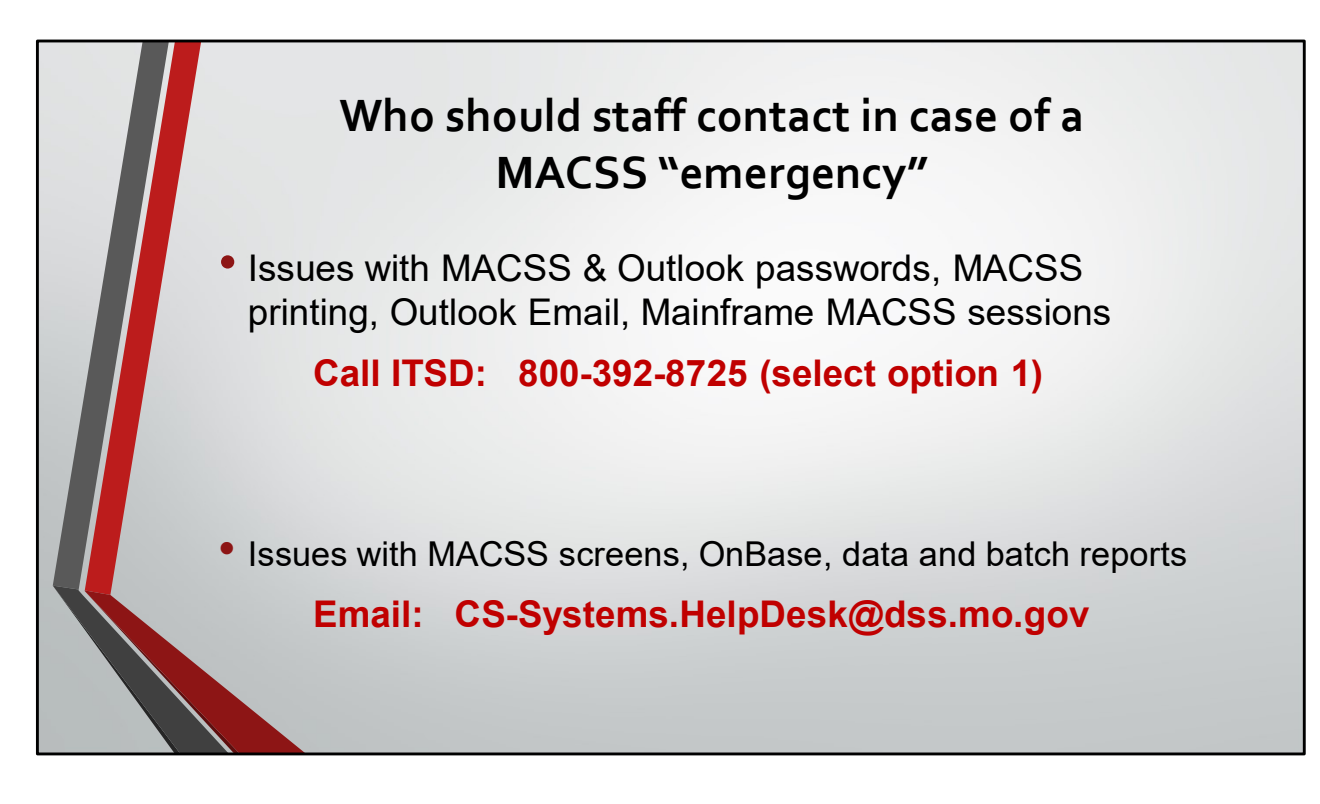

Outlook password rules:

Must be at least 15 characters No more than 127 characters in length At least 3 of the following rules.

At least 1 uppercase character(s) At least 1 lowercase character(s) At least 1 number(s)

At least 1 symbol(1)

MACSS password rules:

Must be at least 8 characters No more than 8 characters in length At least 3 of the following rules.

At least 1 uppercase character(s)

At least 1 lowercase character(s)

At least 1 number(s)

At least 1 symbol(1)

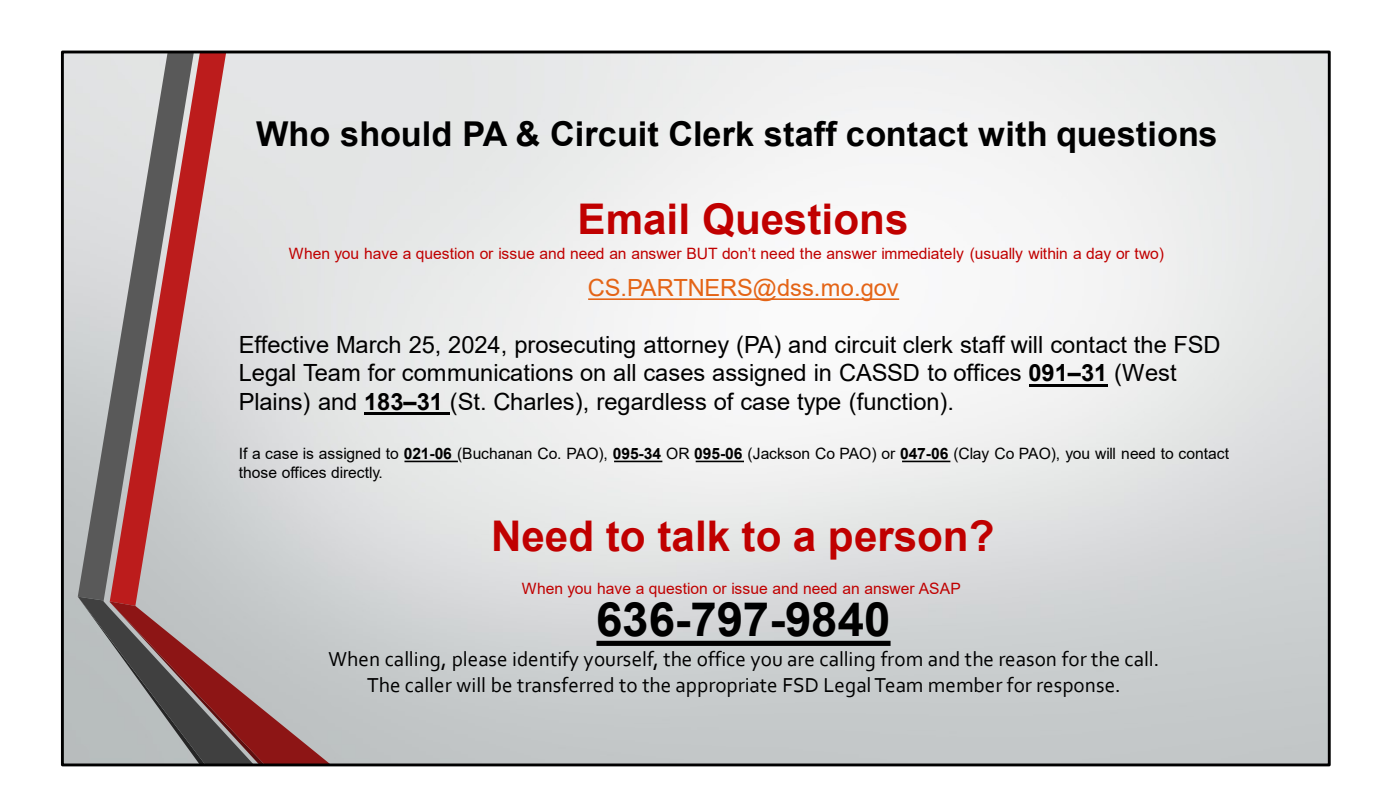

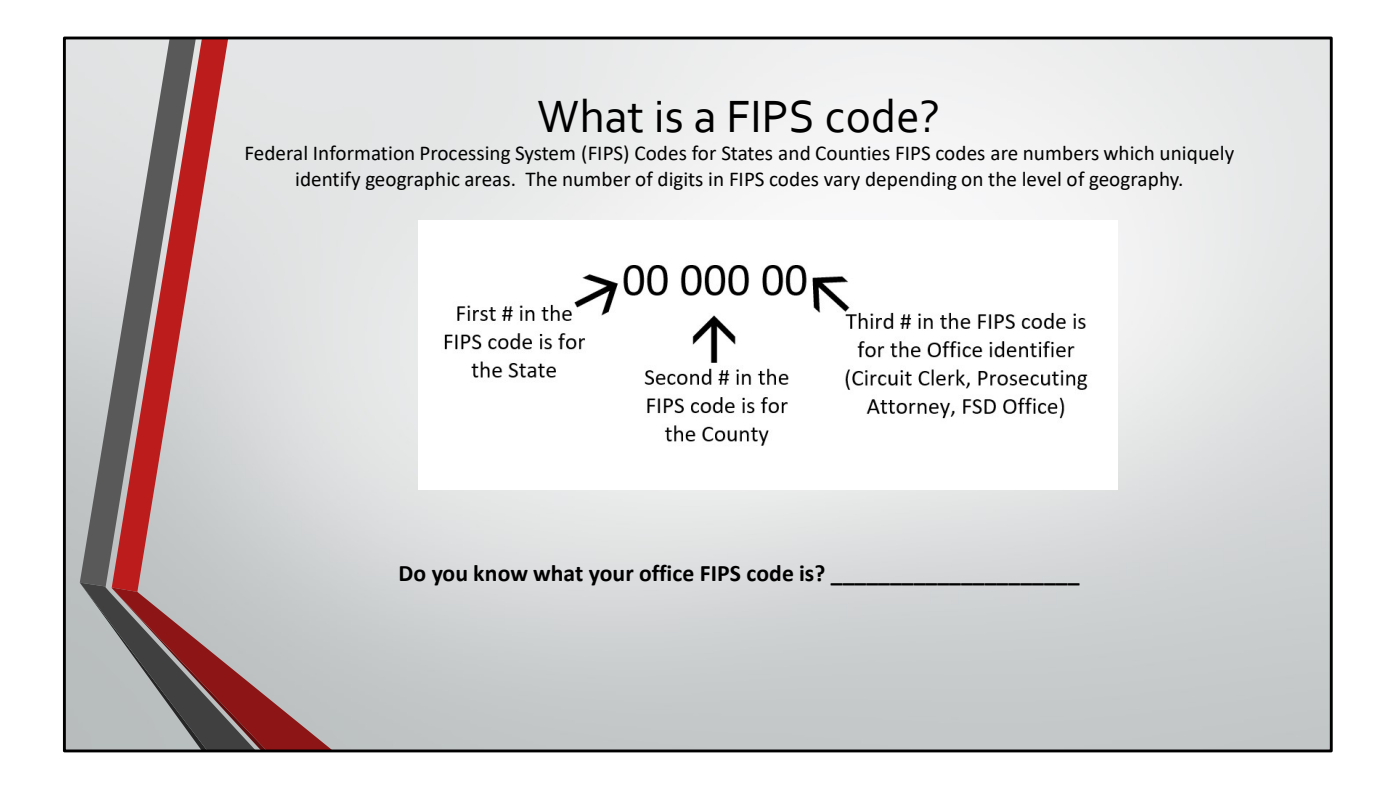

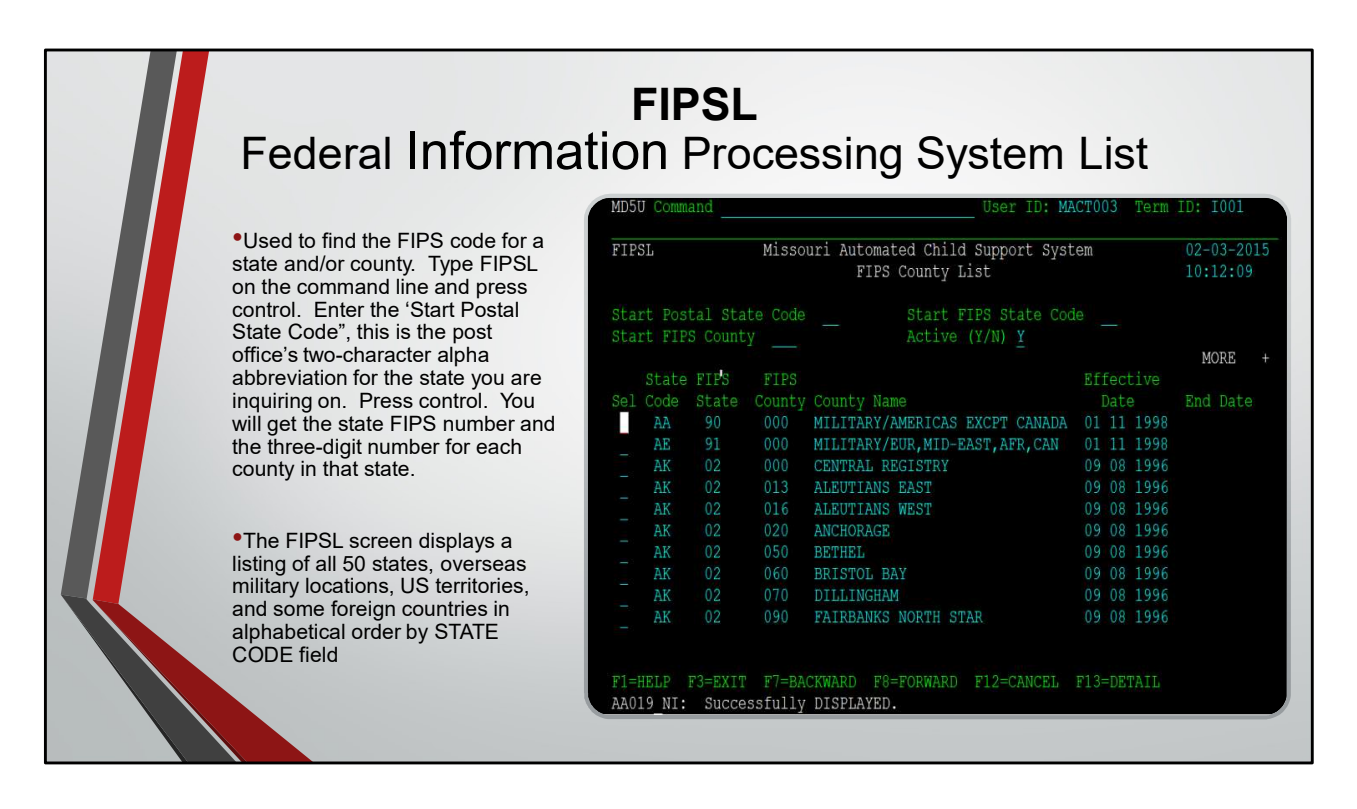

The locator codes of FIPS STATE and FIPS COUNTY adhere to the following guidelines:

Federal Information Processing Series (FIPS) codes (formerly known as the Federal Information Processing Standards code) is used for all 50 states, overseas military locations and US territories. The numbers 90, 91 and 92 are designated in the Missouri Automated Child Support System (MACSS) as the FIPS STATE for overseas military locations.

99 is designated in MACSS as the FIPS STATE for all foreign countries, although the federal Office of Child Support (OCSE) uses a FIPS STATE designation of 80, 81–89, 8A–D, 82 and 83, and the International Standards Organization (ISO) codes as FIPS STATE for foreign countries. If possible, when the 99 codes are added, the ISO code for the FIPS STATE will be used.

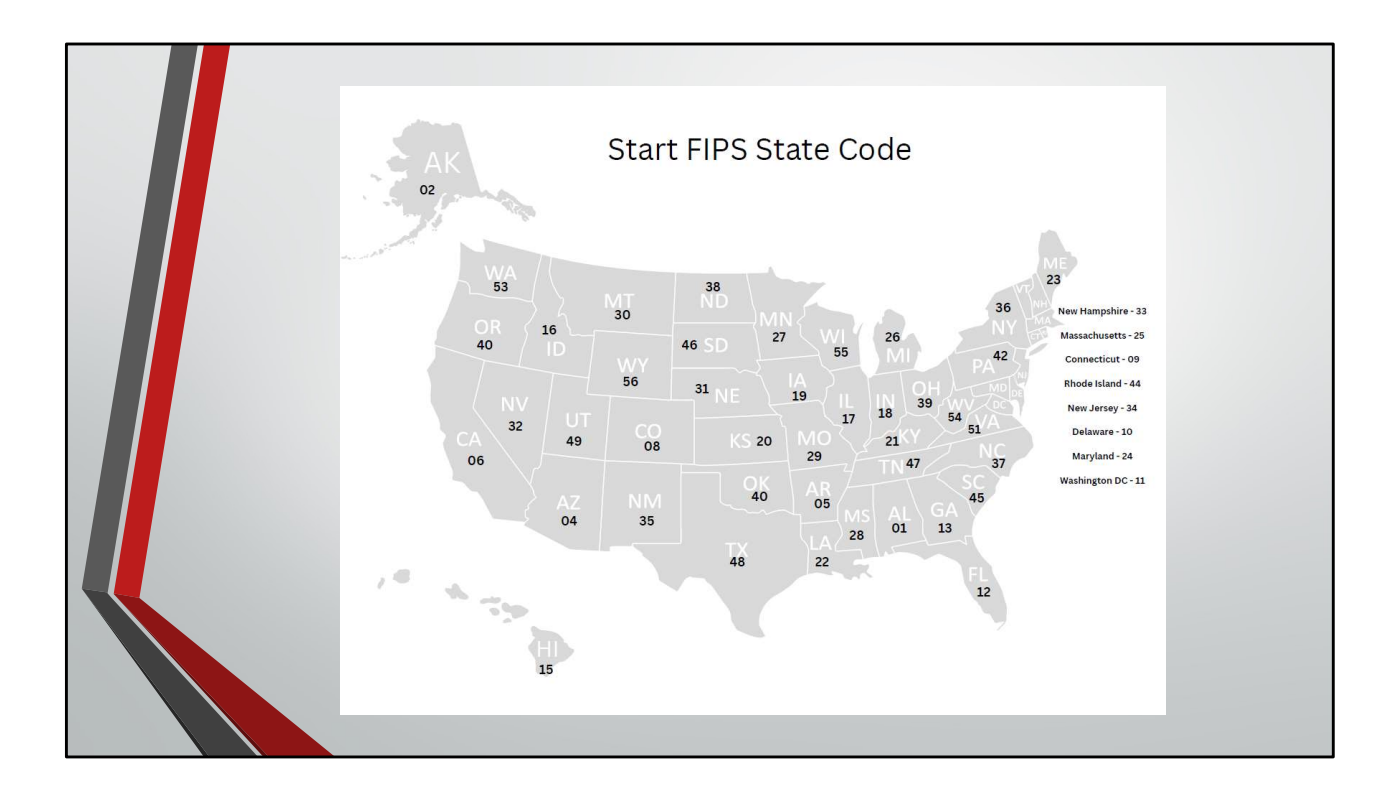

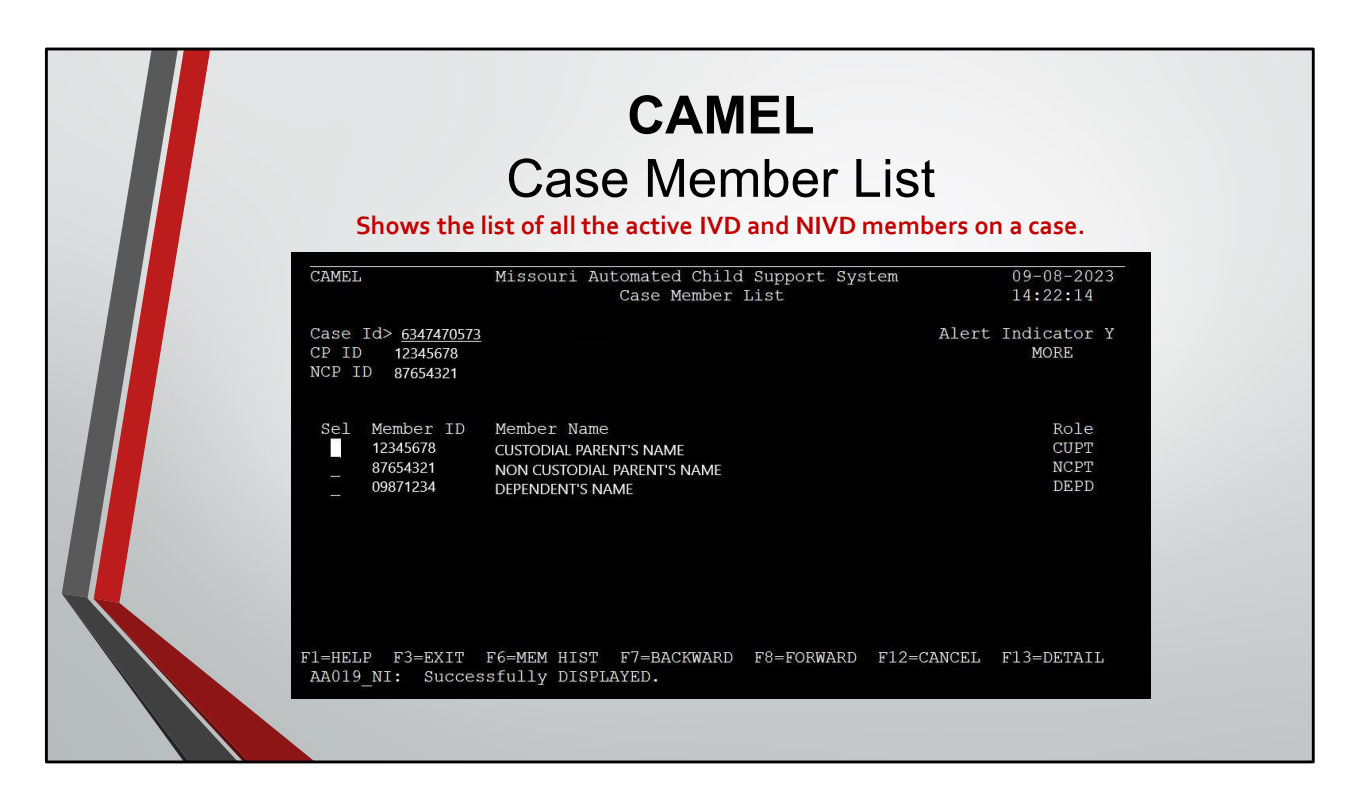

Shows the list of all the active IVD and NIVD members on a case.

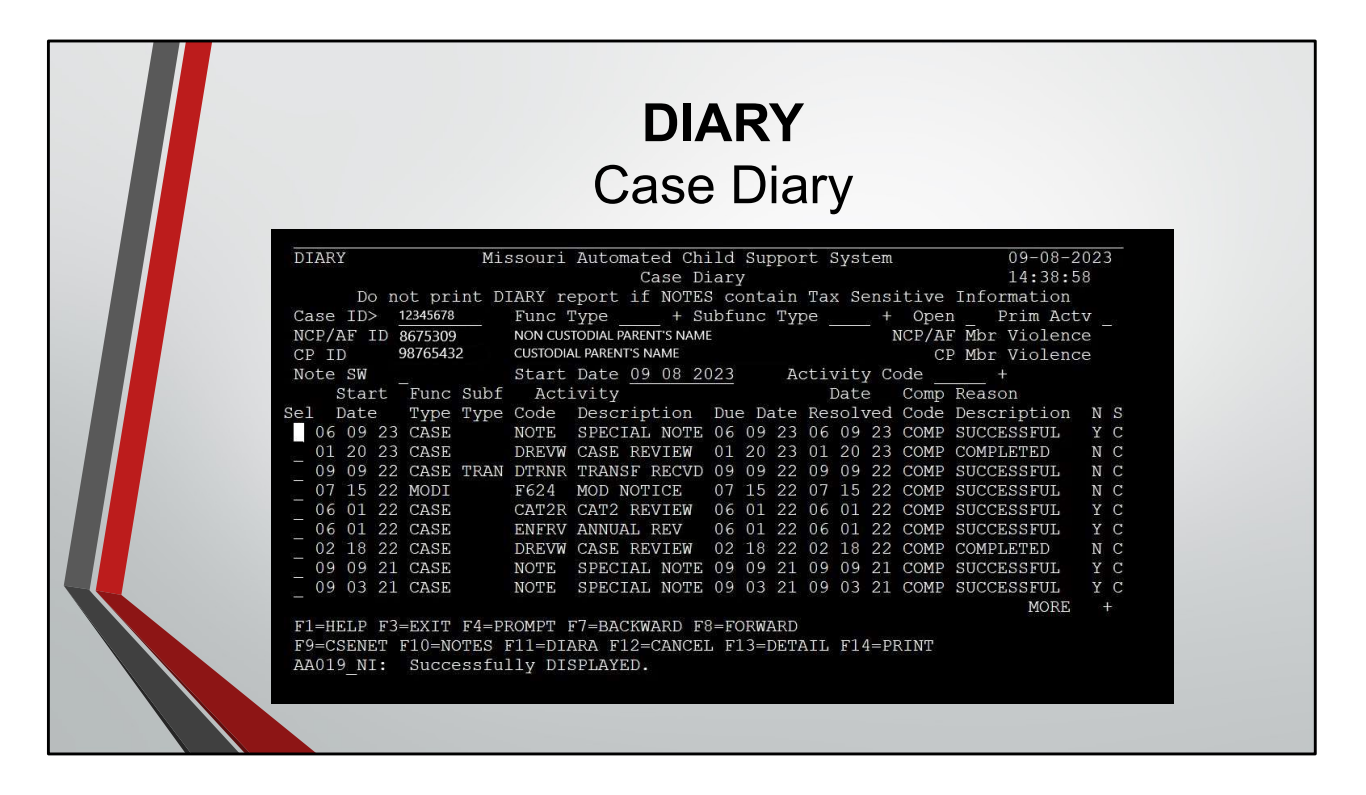

**To read a DIARY note** that has already been added to DIARY select the activity with the DIARY note attached to it. Press F10 to display the note. If the note has more than one page, use F8 to move forward to the next screen, F7 will take you the previous screen.

**To add a special note-** Type DIARA on the command line with the Case ID number or from DIARY press F11. Type 'A' on the command line. Tab to the Function Type field and type 'case'. Tab to the Activity Type field and type 'note'. Press control. Tab to the first blank line and begin typing your note. When you've finished press control. You will get a message to confirm that you want to add the note. Type a 'Y' and press control

# DIARY PROTOCOL RECOMMENDATIONS

## **CONTENT OF DIARY NOTES:**

- Be professional in remarks
- No personal comments or venting about clients/staff/system
- NO PROFANITY, even when quoting a caller
- Include ALL necessary information in remarks
  - Additional points of contact not already recorded in MACSS
  - Contact name, phone number, and location
  - Dates for referenced documentation (use actual date i.e. "10-16-12" not "next Tuesday")
- Write for others to be able to understand, no matter who they are or when they read it
- Write as much that is needed to CLEARLY explain the situation
- Be brief when possible
- Refrain from using office-specific abbreviations and jargon
- Use full names and title/function/relationship to the case
- Use only Authorized Acronyms in DIARY notes

## **EXAMPLES OF DIARY NOTES:**

Received request from custodial party to provide a pay record. Mailed complete Payment History Report to CP on 10-25-12 at the current MLRS address.

Received CSE-691 in office on 09-28-12. CP Betty Boop indicates child Mindy was married on 07-07-12.

# AUTHORIZED DIARY ACRONYMS

| Acronym | Full Name                                         |
|---------|---------------------------------------------------|
| AF      | Alleged Father                                    |
| AGO     | Attorney General Office                           |
| AO      | Administrative Order                              |
| AVR     | Automated Voice Response                          |
| BVR     | Bureau of Vital Records                           |
| сс      | Circuit Clerk                                     |
| CD      | Children's Division                               |
| CEJ     | Continuing Exclusive Jurisdiction                 |
| СМИ     | Central Modification Unit                         |
| COLA    | Cost of Living Adjustment                         |
| СР      | Custodial Parent                                  |
| CRA     | Consumer Reporting Agencies                       |
| CRU     | Customer Relations Unit                           |
| CS      | Child Support                                     |
| CSCC    | Customer Service Call Center                      |
| CSE     | Child Support Enforcement                         |
| CSENet  | Child Support Enforcement Network                 |
| DCN     | Departmental Client Number                        |
| DFAS    | Department of Finance and Administrative Services |
| DOB     | Date of birth                                     |
| DLS     | Division of Legal Services                        |
| DSS     | Department of Social Services                     |
| EBT     | Electronic Benefit Transfer                       |
| EFT     | Electronic Funds Transfer                         |
| ENFO    | Enforcement                                       |
| ESTA    | Establishment                                     |
| FACES   | Family and Children's Electronic System           |

| Acronym | Full Name                                                         |
|---------|-------------------------------------------------------------------|
| FAMIS   | Family Assistance Management Information System                   |
| FC      | Foster Care                                                       |
| FINA    | Financial Lien                                                    |
| FPLS    | Federal Parent Locator Service                                    |
| FRS     | Financial Resolutions Section                                     |
| FSD     | Family Support Division                                           |
| FSPC    | Family Support Payment Center                                     |
| FV      | Family Violence                                                   |
| GT      | Genetic Testing                                                   |
| IM      | Income Maintenance                                                |
| INIT    | Initiation                                                        |
| IRS     | Internal Revenue Service                                          |
| IV-A    | Title IV-A of the Social Security Act (TANF)                      |
| IV-D    | Title IV-D of the Social Security Act (The child support program) |
| IWO     | Income Withholding Order                                          |
| JO      | Judicial Order                                                    |
| JUV     | Juvenile                                                          |
| LTD     | Life to Date                                                      |
| MACSS   | Missouri Automated Child Support System                           |
| MEDES   | Missouri Eligibility Determination Enrollment System              |
| MEDO    | Medical Only                                                      |
| MHN     | MO HealthNet                                                      |
| MODI    | Modification                                                      |
| MSN     | Medical Support Notice                                            |
| MTD     | Month to Date                                                     |
| N&F     | Notice and Finding                                                |
| NCP     | Non-custodial parent                                              |
| NMSN    | National Medical Support Notice                                   |
| NPCR    | Non-parent caretaker relative                                     |

| Acronym | Full Name                                   |
|---------|---------------------------------------------|
| NTANF   | Non-Temporary Assistance for Needy Families |
| NIVD    | Non-IVD agency services                     |
| OOS     | Out of State                                |
| OSCA    | Office of State Courts Administrator        |
| OTE     | Order to Enroll                             |
| отw     | Order to Withhold                           |
| P&P     | Probation and Parole                        |
| PA      | Prosecuting Attorney                        |
| PATE    | Paternity                                   |
| PJR     | Petition for Judicial Review                |
| PPS     | Person Paying Support                       |
| PRS     | Person Receiving Support                    |
| SDU     | State Disbursement Unit                     |
| SNAP    | Supplemental Nutrition Assistance Program   |
| SOH     | Support Order Hold                          |
| SOL     | Statute of Limitations                      |
| SS      | Spousal Support                             |
| SSA     | Social Security Administration              |
| SSI     | Supplemental Security Income                |
| SSN     | Social Security Number                      |
| TANF    | Temporary Assistance for Needy Families     |
| TPL     | Third Party Liability                       |
| TPQY    | Third Party Query                           |
| TPR     | Termination of Parental Rights              |
| UCB     | Unemployment Compensation Benefits          |
| UIFSA   | Uniform Interstate Family Support Act       |
| URA     | Un-reimbursed Assistance                    |
| WC      | Workers' Compensation                       |
| YTD     | Year to Date                                |

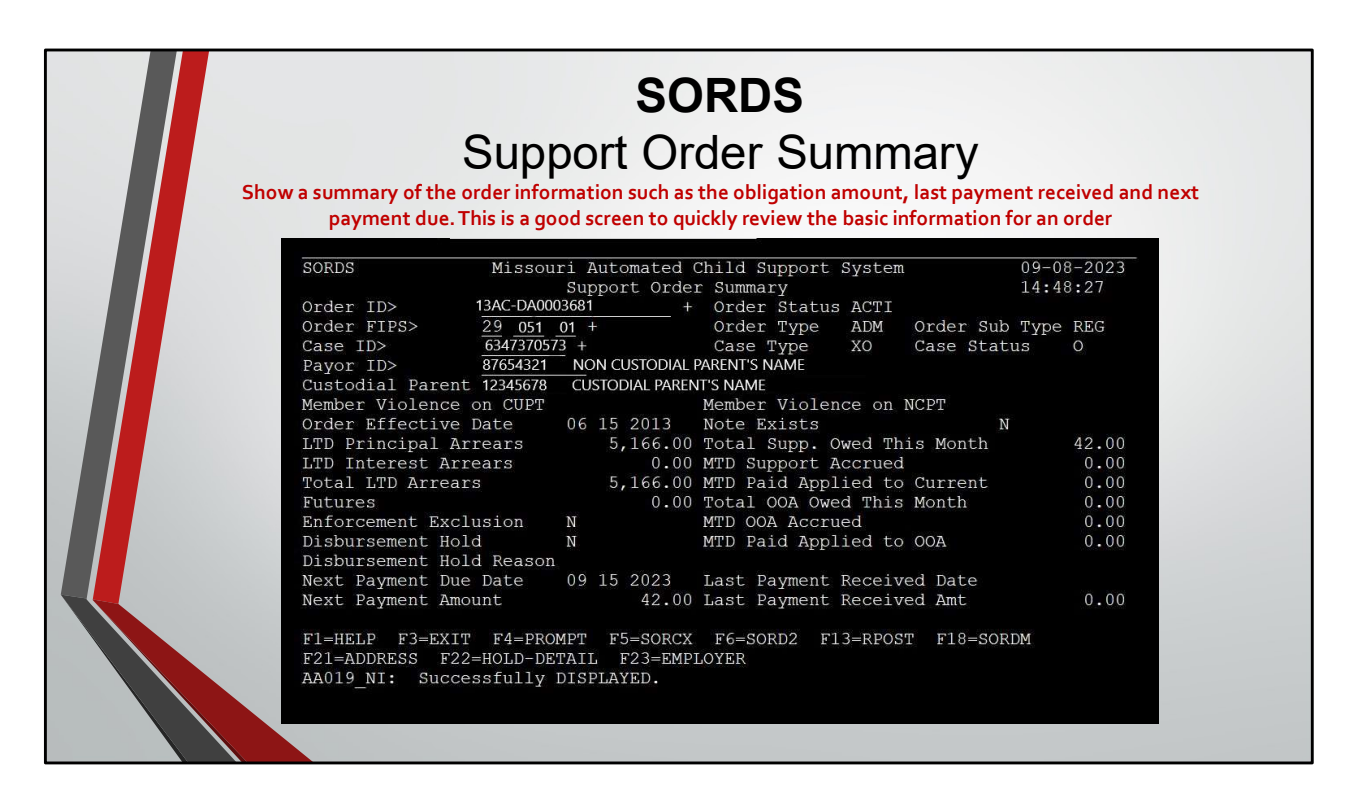

Show a summary of the order information such as the obligation amount, last payment received and next payment due. This is a good screen to quickly review the basic information for an order.

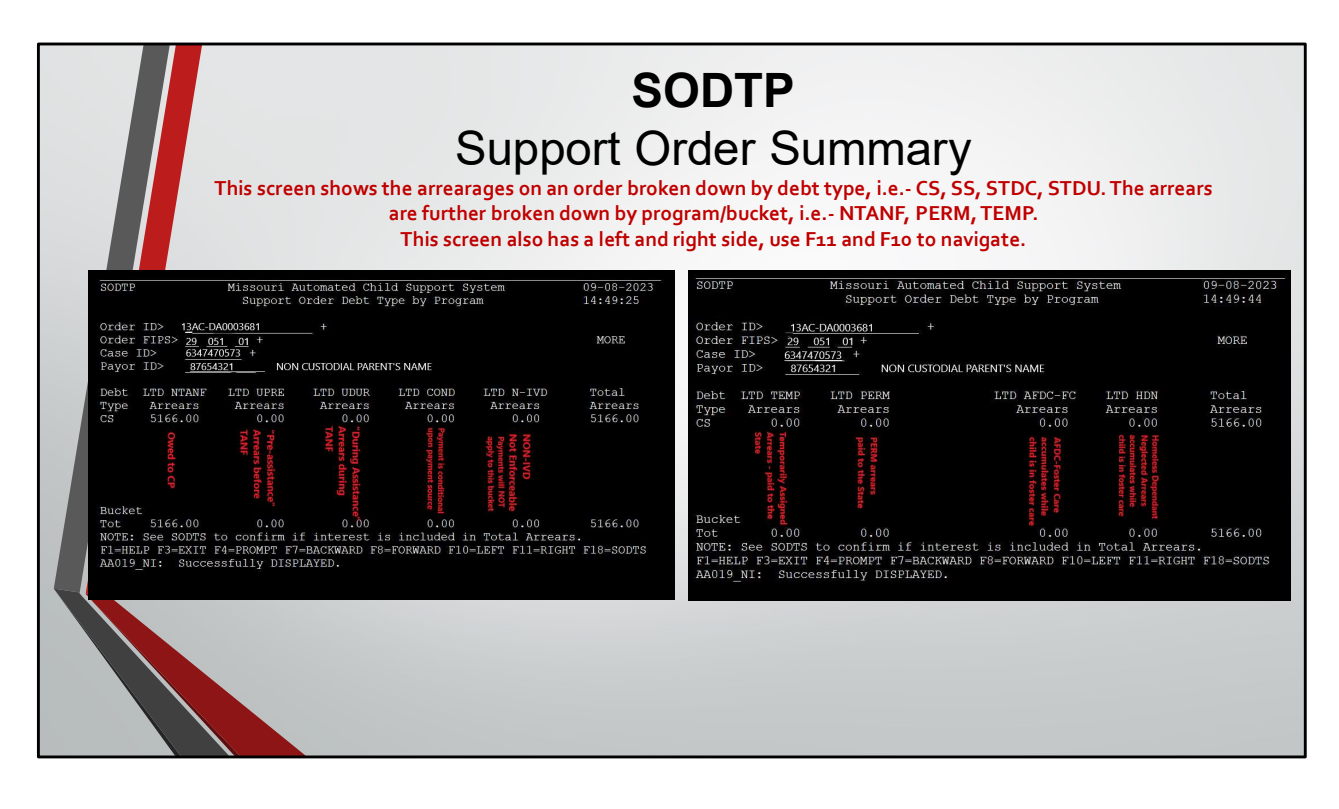

This screen shows the arrearages on an order broken down by debt type, i.e.- CS, SS, STDC, STDU. The arrears are further broken down by program/bucket, i.e.- NTANF, PERM, TEMP. This screen also has a left and right side, use F11 and F10 to navigate

- LTD NTANF ARREARS: The life-to-date amount of arrears always owed to the person receiving support (PRS).
- LTD UPRE ARREARS: The life-to-date amount of arrears un-assigned from a preassistance time period, meaning they used to be assigned to the State of Missouri, but are no longer.
- LTD UDUR ARREARS: The life-to-date amount of arrears un-assigned from a 'during assistance' time period, meaning they used to be assigned to the State of Missouri, but are no longer.
- LTD COND ARREARS: The life-to-date amount of arrears conditionally assigned to the State of Missouri. The state may only retain this money if the payment source is an IRS intercept; otherwise, the PRS receives the money.
- LTD N-IVD ARREARS: The life-to-date amount of arrears always owed to the PRS, meaning they have never been assigned to the State of Missouri and the PRS is not receiving Child Support Services from the Family Support Division (FSD).
- LTD TEMP ARREARS: The life-to-date amount of arrears temporarily assigned to the State of Missouri.
- LTD PERM ARREARS: The life-to-date amount of arrears assigned to the State of

Missouri while the family was receiving Temporary Assistance for Needy Families (TANF) benefits.

- LTD AFDC-FC ARREARS: The life-to-date amount of arrears assigned to the State of Missouri while the dependent was in a federal funded foster care program.
- LTD HDN ARREARS: The life-to-date amount of arrears assigned to the State of Missouri while the dependent was in a state funded foster care program.
- TOTAL ARREARS: The life-to-date amount of arrears owed (including N-IVD arrears).

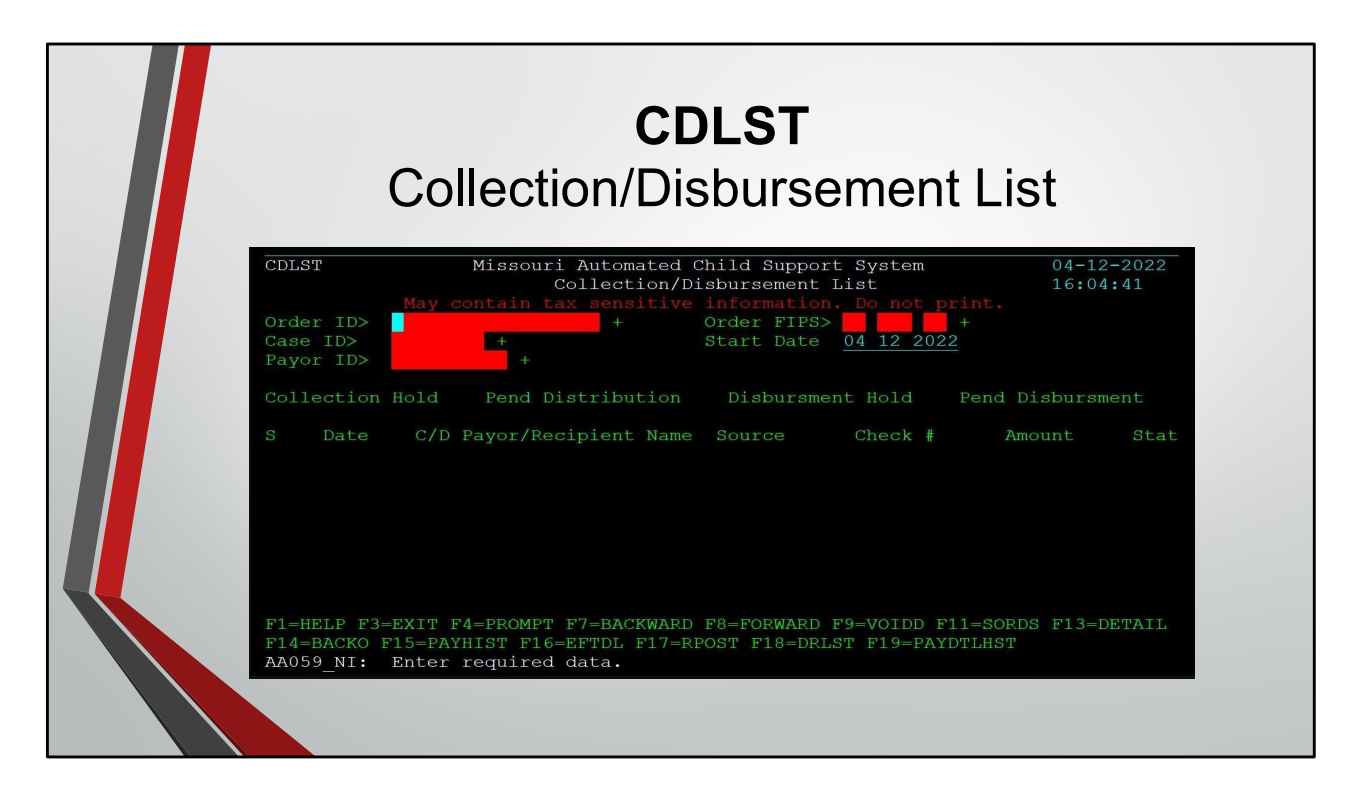

### **CDLST – Collection Disbursement List**

Need IV-D case number or court order number

**To Print Pay History**, from the CDLST screen press F15, enter the 'From Date'. If you're only interested in a recent time period you can enter date you want the payment history to start, if you want the entire payment history you can enter the effective date of the order. If you do not want to take the time to look up the effective date you can enter 1901 01 01 to make sure you've gotten all of the payments. Enter the 'From Date' and press control. You will get a message to press control again to confirm default parameters and press F11 to print. Payments on HELDR will not show on the payment history.

**To Print A 'Detailed' Pay History** that will show all payments plus the order arrearage summary, from CDLST press F19. Enter the 'From Date' using the previous instruction, type 'C' in the next blank to print both pre-MACSS and post MACSS payments, then press control. Press control again to confirm the default parameters and then press F11 to print. To view DCSE payments made prior to conversion to MACSS, type PREMD on the command line and press control. To view CC payments made prior to conversion to MACSS payments to MACSS, type PREMD on the command line and press control. Note: not all pre-MACSS payments converted correctly so don't rely on these screens exclusively.

|                                                                                                    | RPL:<br>Report                                                                                                    | <b>ST</b><br>List                                                                                               |                                                                                                    |                                                                                        |                                |                                                         |
|----------------------------------------------------------------------------------------------------|----------------------------------------------------------------------------------------------------|----------------------------------------------------------------------------------------------------|----------------------------------------------------------------------------------------------------|----------------------------------------------------------------------------------------|--------------------------------|---------------------------------------------------------|
| RPLST                                                                                                    | Missouri Automated Child<br>Reports List                                                                                                    | Support Sys                                                                                                    | tem                                                                                                    |                                                                                        | 10-02<br>15:51                 | -2023<br>:08                                            |
| Report ID<br>Report Name<br>Category Co<br>Type Co                                                                                                    | +                                                                                                    | Printer ID<br>Owner Co<br>Frequency                                                                             | <u>9k</u><br>Co                                                                                           | TRX + + + + +                                                                          | MOR                            | E +                                                     |
| Sel Report II<br>MACMS02P<br>MACMS031<br>MACMS06A<br>MACMS06A<br>MACMS06A<br>MACMS017<br>MACMS017<br>MACMS010<br>MACMS010<br>MACMS010<br>MACMS010<br>MACMS010<br>MACMS030<br>F1=HELP F3=EXI<br>AA019_N1: Su | Report Name<br>ACTIVE AUTO-REFUND EXCLUSION<br>ACTIVITY CODE<br>ADJUSTMENT LOG<br>AFF DISBURSEMENT SUMMARY<br>AUTO BANKREC TAPE RECEIVED<br>AUTO CSE-509 & CSE-509C<br>AUTO CSE-509C<br>BACKOUT REGISTER REPORT<br>BANK DEPOSIT<br>BANK RECONCLILATION SUMMARY<br>T F4-PROMPT F7-BACKWARD F8=FOF<br>ccessfully DISPLAYED. | Category<br>DIST<br>STAT<br>DISB<br>COLL<br>BANK<br>DIST<br>DIST<br>COLL<br>COLL<br>COLL<br>COLL<br>WARD F9=INP | Owner<br>CCDC<br>DCSE<br>DCSE<br>CCDC<br>CC<br>CCDC<br>CC<br>CC<br>CC<br>CC<br>CC<br>CC<br>CC<br>CC<br>CC | Type<br>ONRQ<br>BTCH<br>BTCH<br>ONRQ<br>ONRQ<br>ONRQ<br>ONRQ<br>REAL<br>ONRQ<br>1=PRIN | Freq<br>MONT<br>MONT<br>T F13= | Parms<br>Y<br>N<br>Y<br>Y<br>Y<br>Y<br>Y<br>Y<br>DETAIL |

The Workload Management Report is a list of cases assigned to you in MACSS. This report is important to run either Monthly or Quarterly to ensure accurate listing of open referrals in your office. The report must be printed, you cannot view it on line.

GENERATING THE CSE-509 & 509C IN MACSS (SUPPORT CALCULATION WORKSHEET & SUMMARY)

You will need the following information to generate the automated CSE-509/509C: Case ID; Issuing State, County and Office FIPS Code; Order Number and Debt Type Code. This information can be found on SORDS

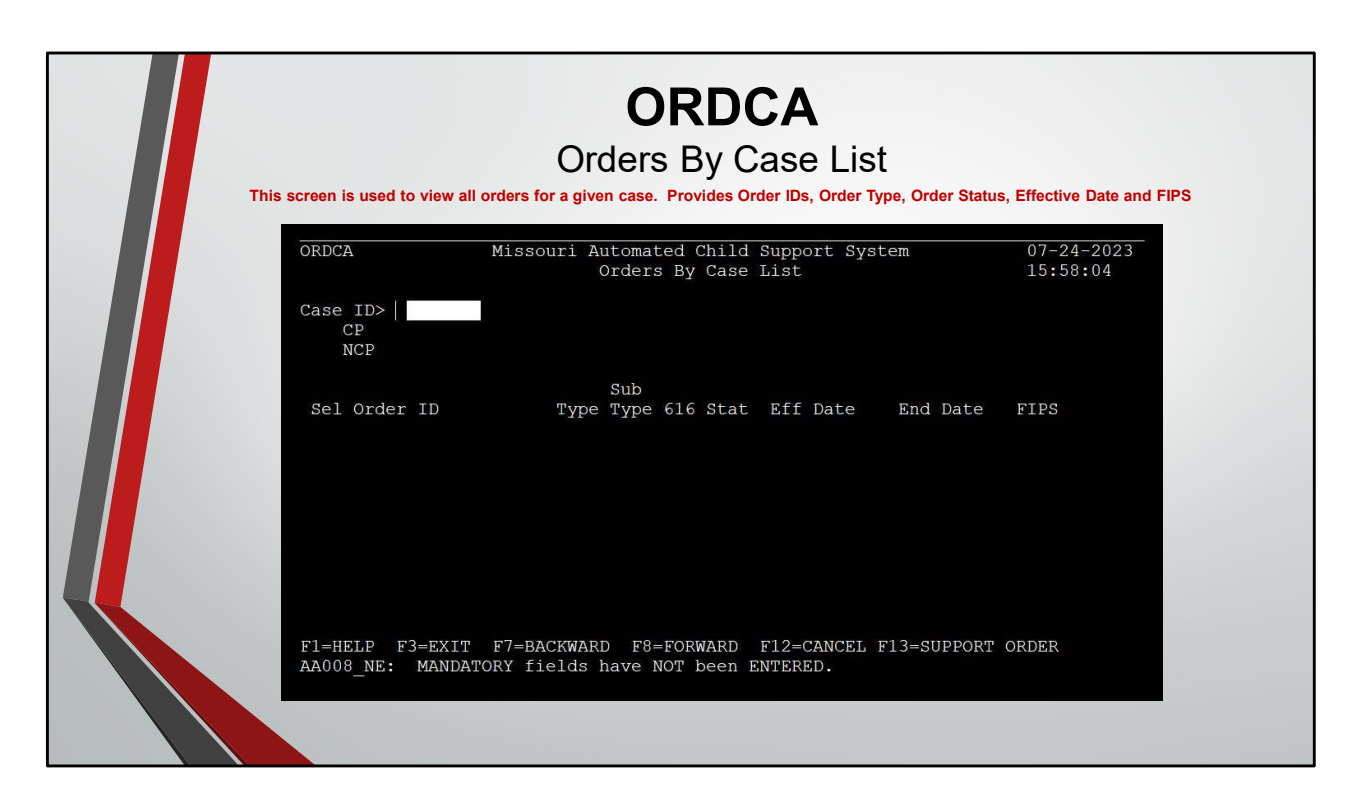

#### **ORDCA FIELD DESCRIPTIONS:**

CASE ID: The MACSS identification number for the case.

**CP:** he MACSS member number or DCN followed by the member's name for the Custodial Party on the case.

**NCP:** The MACSS member number or DCN followed by the member's name for the Noncustodial Parent on the case.

**SEL:** Selection field used to view additional information on the order by typing "S" and pressing F13 to flow to SORD1.

**ORDER ID:** The identification number assigned to the order.

**TYPE:** A code indicating the type of order (e.g., ADM for Administrative, JUD for Judicial, JUV for Juvenile, etc.).

**SUB TYPE:** A code indicating the sub-category of the support order (e.g., MEDO for a medical only order, PEND for pending, etc.).

**616:** A Y/N indicator to show whether an Administrative Order on Existing Order (CSE-616) exists.

**STAT:** Describes the status of the order (i.e., ACTI for active, CLOS for closed, and INAC for inactive).

**EFF DATE:** The date on which the order was effective.

**END DATE:** The date on which the order ended.

**FIPS:** The 7-digit FIPS code for the order (i.e., 2 digits for the state, 3 digits for the county and 2 digits for a specific agency or office).

| <b>SORDM</b><br>Support Order By Member<br>This screen shows all of the orders a particular member is associated with.                                                                                                    |
|----------------------------------------------------------------------------------------------------|
| SORDM Missouri Automated Child Support System 10-02-2023   Support Order By Member 16:16:19   Enter Member ID, DCN, or Last and First Name to Search for Support Orders   Search Member ID > NCPT/CUPT   Last Name> NCPT/CUPT   FIPS + |
| Sel FIPS Order ID NCP CP CP                                                                                                    |
| F1=HELP F3=EXIT F4=PROMPT F6=SORD2 F7=BACKWARD F8=FORWARD F19=SORDS<br>F22=CDLST<br>AA008_NE: MANDATORY fields have NOT been ENTERED.                                                                                                  |

The easiest way to inquire on a member is to select the member from CAMEL and then type SORDM on the command line and press control.

#### SORDM FIELD DESCRIPTIONS:

SEARCH MEMBER ID: The MM# or DCN for the member for whom you're searching

LAST NAME: Last name of the member.

NCPT/CUPT: Individual's role on the case .

FIRST NAME: First name of the member.

**FIPS:** The 7-digit FIPS code for the order (i.e., 2 digits for the state, 3 digits for the county and 2 digits for a specific agency or office).

**SEL:** Selection indicator used to select an order to view additional information about it (i.e., F6 to SORD2, F19 to SORDS, F22 to CDLST).

**FIPS:** The 7-digit FIPS code for the order (i.e., 2 digits for the state, 3 digits for the county and 2 digits for a specific agency or office).

**ORDER ID:** Support order number.

**NCP:** Name of the NCP associated to the order.

**CP:** Name of the CP associated to the order.

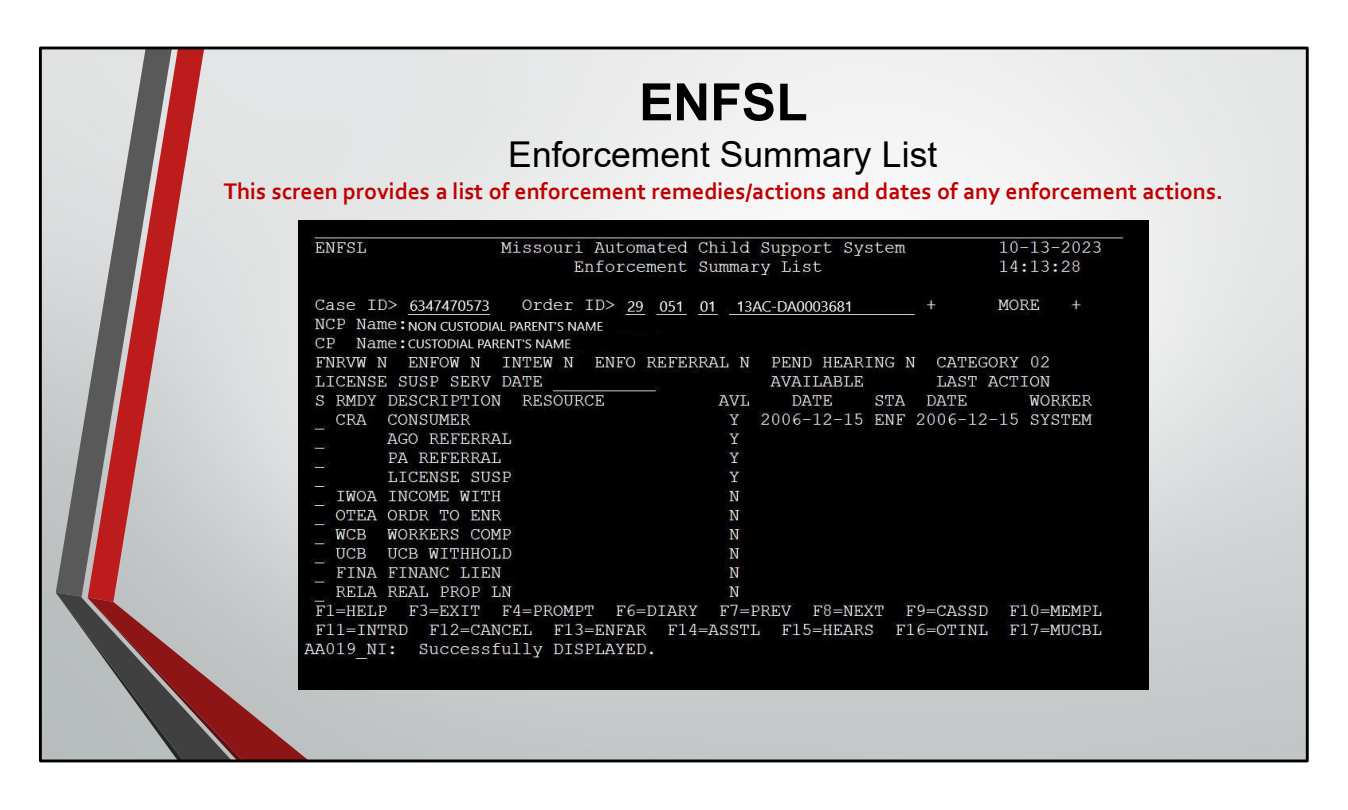

The purpose of the ENFSL screen is to assist workers in determining what remedies/actions are available and which remedies/actions to consider for enforcement.

Workers may also defer an enforcement remedy/action if it is not appropriate to enforce. Deferral of any activity on ENFSL is informational only; deferral does not prevent:

- A remedy from becoming available on the Enforcement Available Remedies (ENFAR) screen; or
- An existing remedy from being automatically or manually enforced.

A deferral indicates that the worker made a decision not to enforce a remedy/action at that time.

The screen sorts remedies/actions by:

- Available and enforced;
- Available and not enforced; and
- Not available.

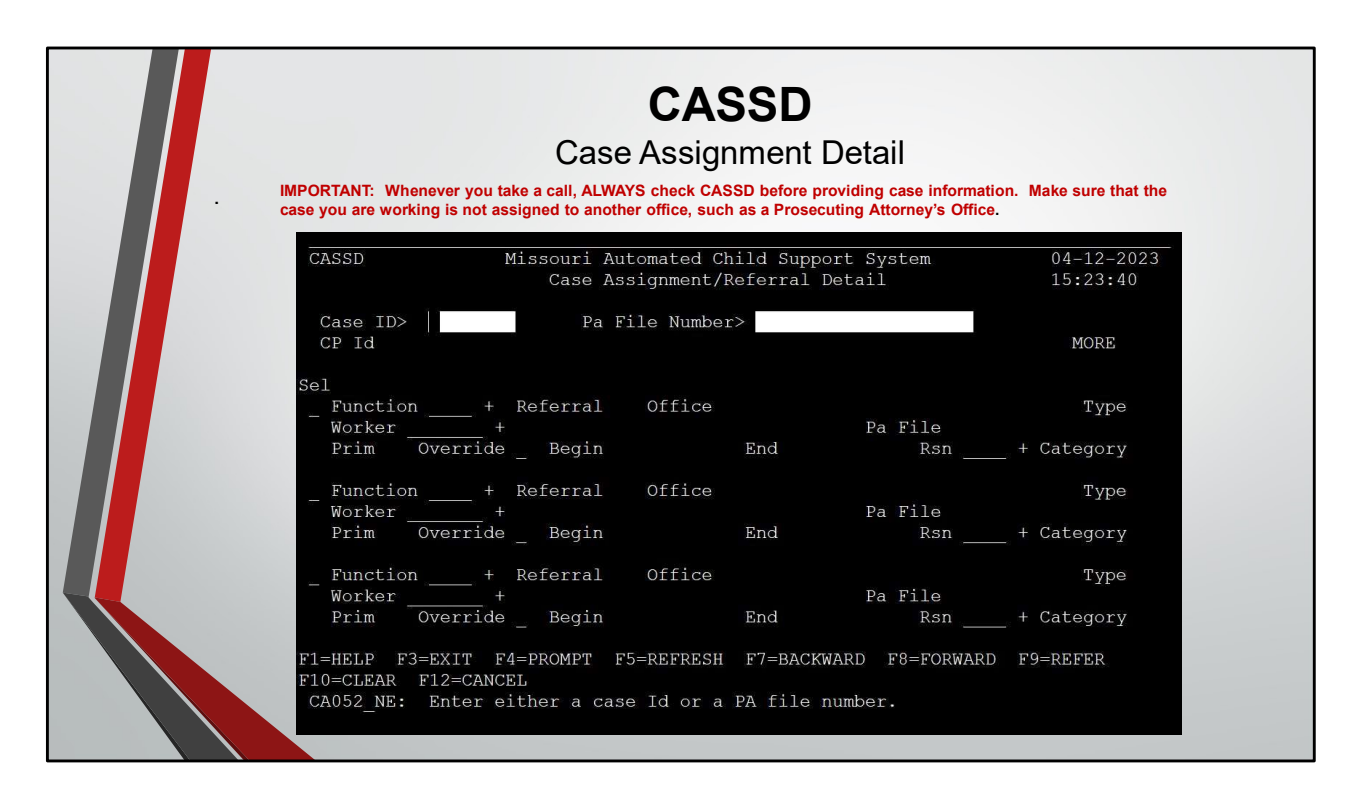

Shows the function the case is open in (Enfo, Pat, Est, Modi, etc.) and the FSD specialist assigned to the case. It also shows any Circuit Clerk, Prosecuting Attorney and/or AGO staff assigned to the case

| To access MPRO          | Membe<br>G begin with CAMEL, s | <b>MP</b><br>er Program<br>elect the member | ROG<br>Type and                      | Eligibility                                                          | e, hit the control key                                                                    | ς. |
|-------------------------|--------------------------------|---------------------------------------------|--------------------------------------|----------------------------------------------------------------------|-------------------------------------------------------------------------------------------|----|
| MPROG                   | Missou<br>Memb                 | ari Automated (<br>ber Program Typ          | Child Support Sy<br>De and Eligibili | ystem<br>Lty                                                         | 04-13-2023<br>10:00:40                                                                    |    |
| Member I<br>S Begin<br> | Date End Date                  | Public<br>Assistance<br>Group ID            | Program Lev1<br>Type Care<br>+       | PUBA<br>HOH/<br>Mem Role Reas<br>+ - + - + + + + + + + + + + + + + + | MORE<br>son Wrkr ID<br>- +<br>- +<br>- +<br>- +<br>- +<br>- +<br>- +<br>- +<br>- +<br>- + |    |

The MPROG screen provides a member's current and historical status as a participant in the Missouri Automated Child Support System (MACSS). It is used to determine if a member is currently in a household receiving TANF, Medicaid, or in Foster Care and the dates of past participation in these programs. Only members who have a ROLE TYPE of CUPT, DEPD or OTHR have IV–A/IV–E information displayed on MPROG.

|                                          | <b>ME</b><br>Memb                                                              | MQU<br>per Query                                                     |                       |                     |                         |
|------------------------------------------|--------------------------------------------------------------------------------|----------------------------------------------------------------------|-----------------------|---------------------|-------------------------|
| MEMQU<br>Start Last Name  <br>Search SSN | Missouri Automated<br>Membe<br>Do not print if cont<br>First Initial<br>Race + | Child Support Sy<br>er Query<br>cains FPLS Inform<br>Date Of Birth _ | stem<br>ation         | 04-1<br>12:3<br>Sex | L3-2023<br>33:09<br>_ + |
| Sel Member ID                            | Name                                                                           | SSN                                                                  | DOB                   | Sex                 | Race                    |
| F1=HELP F3=EXI<br>MM257_NE: If Se        | F F4=PROMPT F7=BACKW<br>earch criteria is not                                  | WARD F8=FORWARD<br>SSN, then last n                                  | F12=CANC<br>ame is RE | EL<br>QUIRED.       |                         |

You can look up a member's DCN if all you have is the SSN. Type the SSN in the 'Search SSN' field and press control. The member's identifying information will display. Select the member, type MCASI on the command line and press control.

Enter SSN in "Search SSN" field hit enter Select the member's name Go to the Command Line and type MCASI hit the enter key

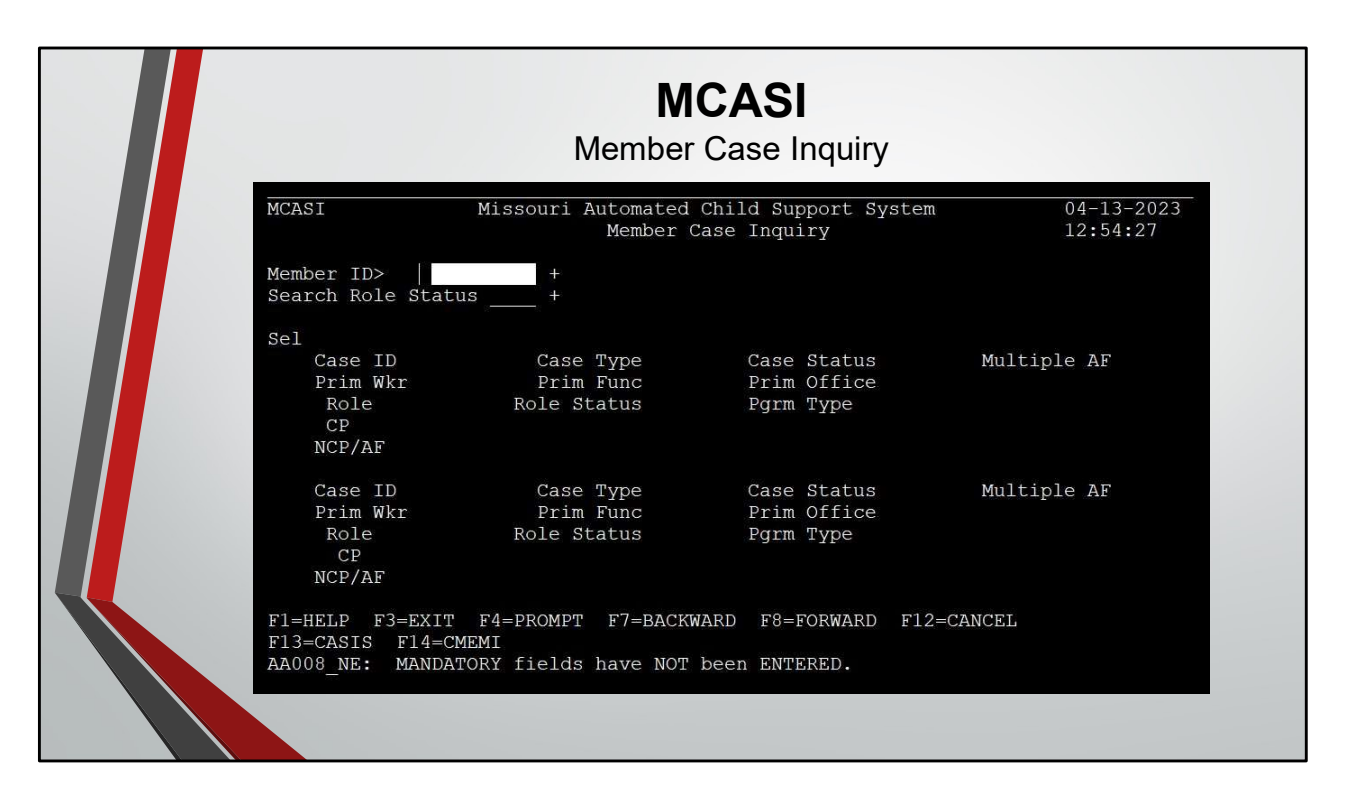

This screen displays a list of cases a particular member is associated with, their role and status on that case. This is a good screen to start with when someone calls and doesn't know their case number. You can go to MCASI, prompt on the member ID field which takes you to the MEMQU screen. Type in the Social Security Number of the member calling and press control. Select the member that is now displayed and press control again to return to MCASI. A list of cases associated to that member will be displayed. Select the case that you wish to inquire on and type the case screen of your choice on the command line (usually CAMEL or DIARY) and press control

**IMPORTANT** - If the party calling in has multiple cases always be sure to ask who the other party is on the case so we don't give away that the other party has multiple cases.

|               | This is NOT a M                                                                                          | ACSS s              | CD<br>creen, but ye          | 1P<br>ou do sign i         | into MACS                 | S to ac                                               | cess it.                                                                                            |
|---------------|----------------------------------------------------------------------------------------------------|---------------------|------------------------------|----------------------------|---------------------------|-------------------------------------------------------|----------------------------------------------------------------------------------------------------|
| This is a dat | abase maintaine<br>deterr                                                                                | d by the<br>nine wi | e U S Postal<br>hat county a | Service. Ye<br>a particula | ou can use<br>r address i | e it to l<br>is in.                                   | ook up zip codes ar                                                                                 |
| RO            | 5.0M00 September 2                                                                                       | 023 CC              | DDE-1 Plus C                 | oding Syste                | em                        | 10/02/:                                               | 2023 16:13:30                                                                                       |
| Se            | Firm Name:<br>condary Addr:<br>Primary Addr:<br>City, ST:<br>ZIP Code:<br>Matched Addr:<br>ty,State ZIP: | τ                   | Jrb Name:                    |                            |                           | Firm:<br>St:<br>Out<br>Mult S<br>Over:<br>CRR<br>DPB0 | M D/Suf: M<br>M Vcity: S<br>crect ZIP: Y<br>cput Case U<br>Secondary: Y<br>cide City: C<br>C:<br>C: |
| <br>Co        |                                                                                                    |                     |                              |                            |                           |                                                       | 1 of 61,492                                                                                         |
|               |                                                                                                    |                     | City Inf                     | ormation                   |                           |                                                       |                                                                                                    |
| LN            | City                                                                                                    |                     | State                        | ZIP Rang                   | le Type                   | URB                                                   | Unique-ZIP                                                                                          |
| 1             | AARPINS<br>AARPDHARMACY                                                                                  |                     | PA<br>CT                     | 19107                      | v                         |                                                       | 1<br>V                                                                                              |
| 3             | A H MCCOY FEDERA                                                                                         | L BLDG              | MS                           | 39269                      | v                         |                                                       | -                                                                                                   |
| 4             | A M F GREENSBORO                                                                                         |                     | NC                           | 27425                      | V                         |                                                       |                                                                                                    |
| 5             | AMORC                                                                                                    |                     | CA                           | 95191                      | V                         |                                                       | Y                                                                                                   |
| 6             | АТ&Т                                                                                                    |                     | VA                           | 22185                      | V                         |                                                       | Y                                                                                                   |
| 7             | A&T STATE UNIVER                                                                                         | SITY                | NC                           | 27411                      | V                         |                                                       | Y                                                                                                   |
| 8             | AARON                                                                                                    |                     | GA                           | 30450                      | V                         |                                                       |                                                                                                    |
|               |                                                                                                    |                     | 1 99                         | E OR                       | 0                         | 0 14-5                                                | 10 51 4-                                                                                            |

To access CD1P, from any MACSS screen, press pause/break. Type CD1P and press control. You do not need to enter anything in the Firm Name or Secondary Address fields. Enter the street address, city, and state as directed on the screen and press control. The screen will display the county the address is in, the address, as the Postal Service would like it written, the zip code and the four-digit suffix.

|            | IMES             |                |  |
|------------|------------------|----------------|--|
| This is NO |                  |                |  |
| IMES       | ENTER P TO PRINT | 04/12/23 PAGE: |  |
| ENTER SSN  |                  |                |  |

While signed onto MACSS, clear your screen by pressing the pause/break key. Type IMES and press control, then the member's SSN and press control. If you receive the message at the bottom of the screen that there are more pages, press the F8 key for Next Paige and F9 key for Unemployment Benefit Claim Data.

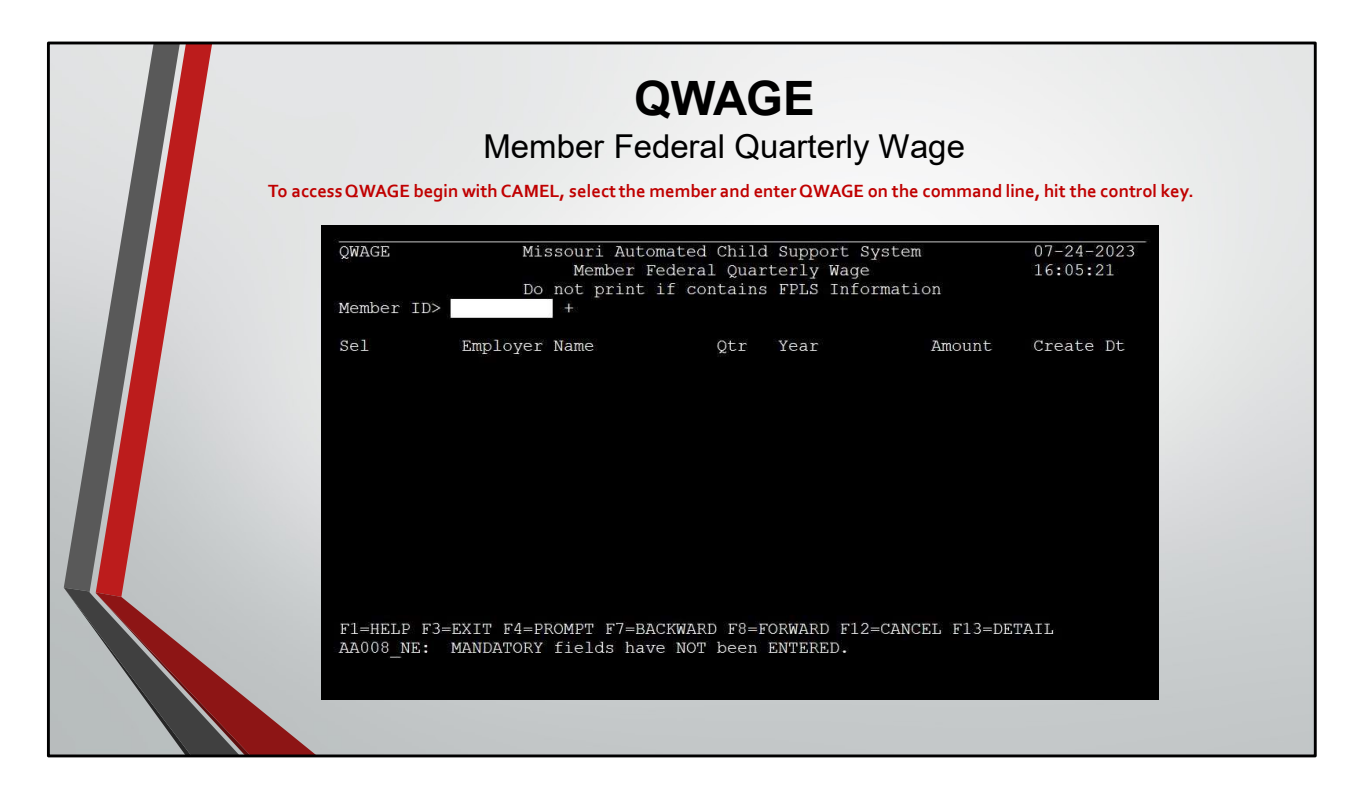

The QWAGE screen is used to display wage data that is provided by the Federal Case Registry (FCR) for all active or non-IV-D members with a role type of CUPT, NCPT or ALGF. Information will populate on this screen only if an active IV-D case exists. Information over three years old will be removed from this screen on a quarterly basis.

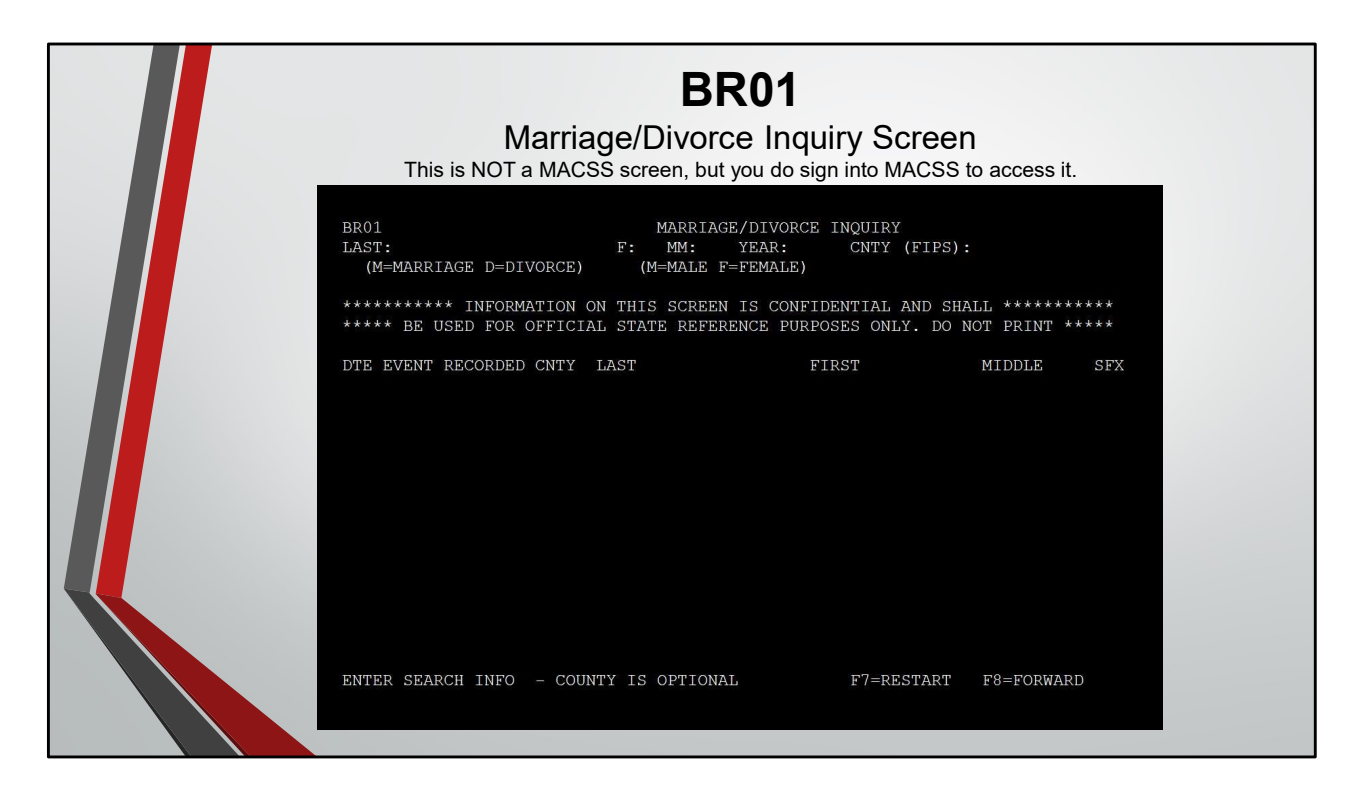

While signed onto MACSS, clear your screen by pressing the pause/break key. Type BR01 (BR zero 1) and press control, REQUIRED Fields to get results are Last Name, First initial, MM (marriage month), Year, Marriage or Divorce and Male or Female. This will give you the name of both parties, date of event, county it was recorded in.

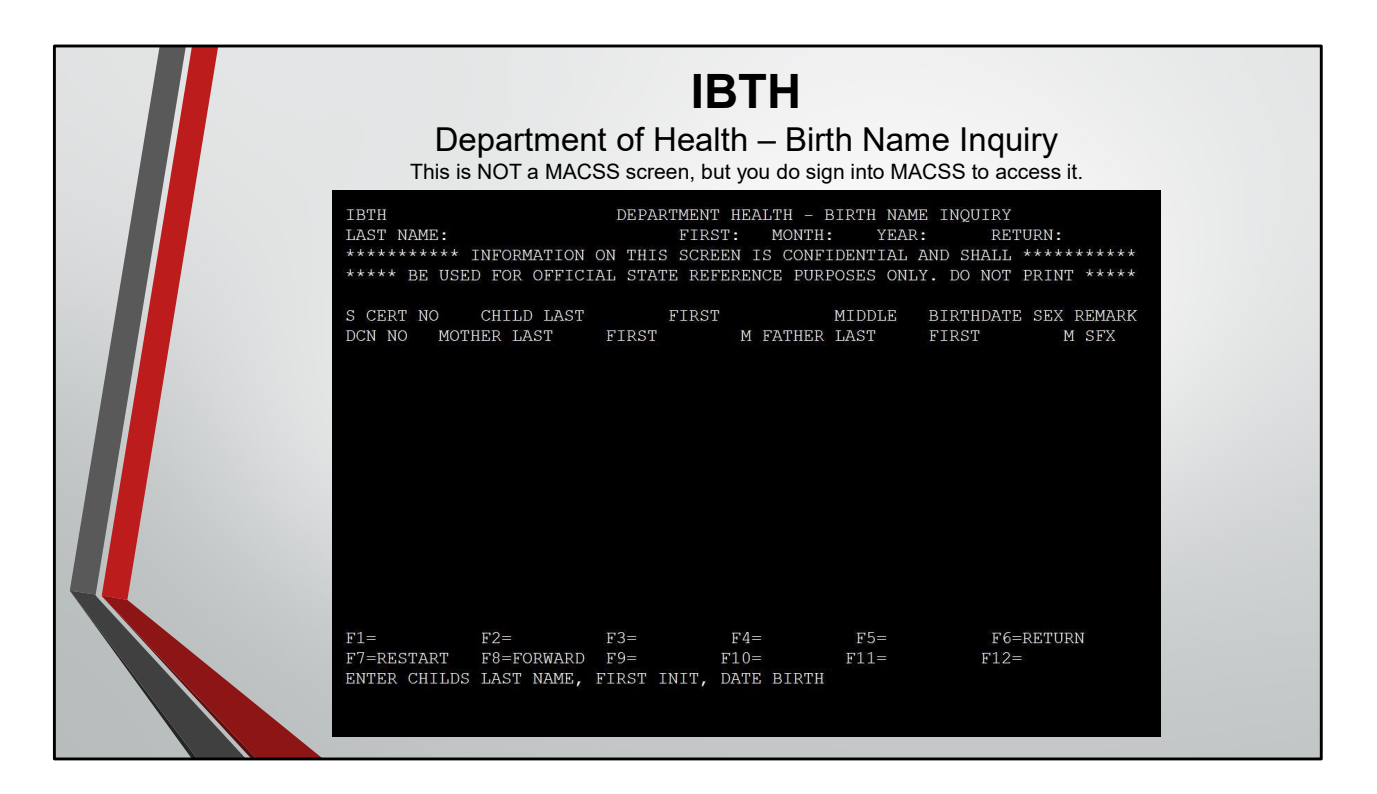

While signed onto MACSS, clear your screen by pressing the pause/break key. Type IBTH and press control, then enter child's last name – tab key – enter the first letter of the child's first name – tab key – enter month the child was born (numerical) – tab key – enter the year child was born - press control. This will show you the birth certificate information; Child's full name, Child's date of birth, Mother and Father's name listed on the birth certificate.

| I his                                                                      | s is NOT a MA                                  | CSS screen, I       | out you do sign i                                | nto MACSS t                         | o access i                    | t.               |
|----------------------------------------------------------------------------|------------------------------------------------|---------------------|--------------------------------------------------|-------------------------------------|-------------------------------|------------------|
| The Bl10 screen is located in Produc<br>REMARK field (A), the user may tab | tion. The user can or<br>to the left of CERT N | nly access the Bl12 | screen through the Bl:<br>id press Control/Enter | to screen. When a to advance to the | number (1 thr<br>Bl12 screen. | ough 5) is displ |
| Only one record may be viewed/cel                                          | cted at a time. If no                          | naternity code is a | vailable for the record                          | selected a mosca                    | ae will appear                | at the bottom    |
| creen: "Paternity Not Established                                          | – Cannot View Reco                             | rd." This phrase sh | ould not be taken liter                          | ally; its purpose is                | to alert the us               | er that there is |
| data for this child.                                                       |                                                |                     |                                                  |                                     |                               |                  |
| BI10                                                                       | DEP                                            | ARTMENT HEAL        | TH - BIRTH NAME IN                               | QUIRY                               |                               |                  |
| LAST NAME: D                                                               | DE                                             | FIRST: J MON        | ITH: 08 YEAR:                                    | 2008                                |                               |                  |
| * * * * * * * * * * * * *                                                  | ***** INFORMA                                  | ATION ON THIS S     | CREEN IS CONFID                                  | ENTIAL * * * * *                    | * * * * * * * *               | * * * * * *      |
| ******                                                                     | * AND SHALL BE                                 | USED FOR OF         | FICIAL STATE PURE                                | POSES ONLY *                        | * * * * * * * *               | * * * * * *      |
| CERTNO                                                                     |                                                | FIRST               |                                                  | BIRTHDATE                           | SEX DI                        | MARK A           |
| MOTHER LAST                                                                | FIRST                                          | M SSN               | FATHER LAST                                      | FIRST                               | M SFX                         | SSN              |
| B) 123456 D                                                                | DE                                             | JANE                | JUNE                                             | 08 08 2008                          | F REG                         | SSN 1            |
| SMITH                                                                      | JANE                                           | N 1234567           | 39 DOE                                           | JOHN                                | А                             | 987654321        |
|                                                                            |                                                |                     |                                                  |                                     |                               |                  |
| F1=                                                                        | F2=                                            | F3=                 | F4=                                              | F5=                                 | F6=                           |                  |
| F7=RESTART                                                                 | F8=FORWARE                                     | ) F9=               | F10=                                             | F11=                                | F12=                          |                  |
|                                                                            |                                                | NAME DOBA           | SINDICATED                                       |                                     | 1                             | FINISHED         |

https://dssintranet.mo.gov/dss-fsd-child-support/child-support-manual/section-vii-establishment/bvr-paternity-verification-screen-bi12/

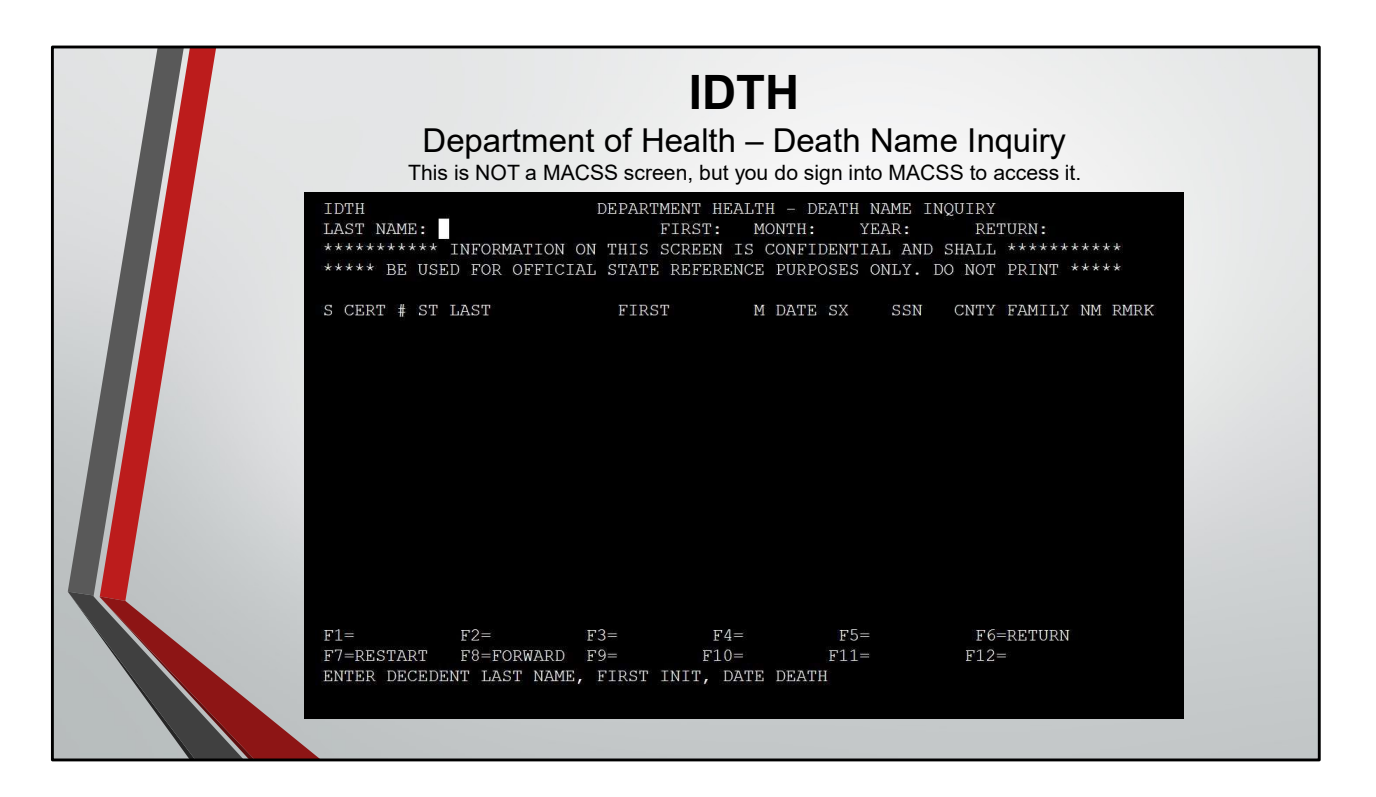

While signed onto MACSS, clear your screen by pressing the pause/break key. Type IDTH and press control, then enter member's last name – tab key – enter the first letter of the member's first name – tab key – enter month the member died (numerical) – tab key – enter the year the member died - press control. This will show you the death certificate information; member's full name, member's date of death, death certificate number, and date of death

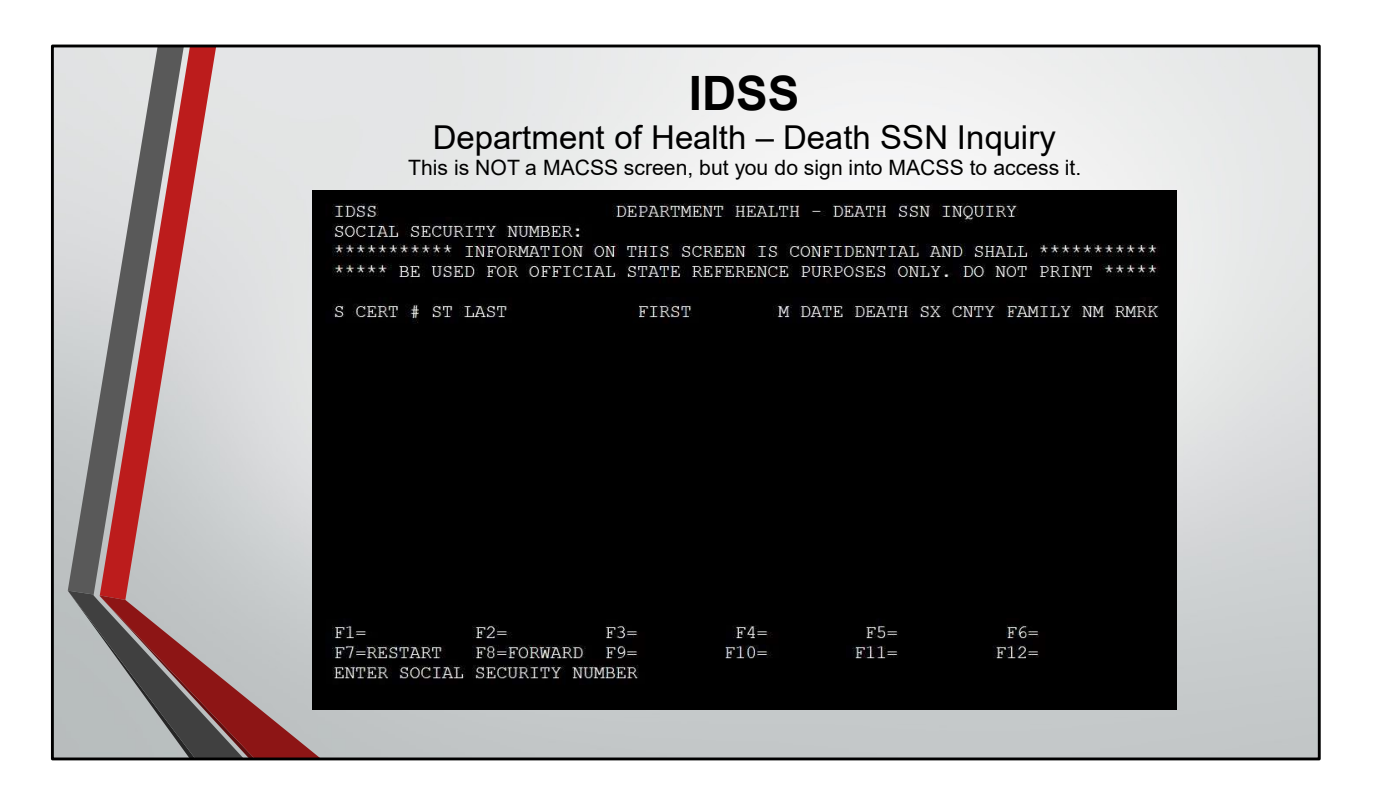

While signed onto MACSS, clear your screen by pressing the pause/break key. Type IDSS and press control, then enter member's Social Security Number and press control. This will show you the death certificate information; member's full name, member's date of death, death certificate number, and date of death

| This is NOT a M<br>To access DMV to                                                                                  | DMV Screen<br>MACSS screen, you DO NOT sign in<br>o determine the status | nto MACS<br>of a m | S to access        | <sup>it.</sup><br>s license |
|----------------------------------------------------------------------------------------------------|--------------------------------------------------------------------------|--------------------|--------------------|-----------------------------|
| 05/01/23                                                                                                    | MISSOURI DRIVERS LICENSE SYS<br>INQUIRY - MENU                           | TEM                | DM36DI71<br>RQINQE | DM36FI71<br>DM36MI71        |
| ENTER ACCESS DATA FOR<br>LIC NO<br>NAME LAST (10)                                                                    | INQUIRY<br>FIRST (10)                                                    | MIDDLE             | (3)                |                             |
| PLEASE SELECT ONE OF TH<br>DETAIL IDENTIFICATIO<br>DRIVER NAME BROWSE<br>DRIVER LICENSE NUMBH<br>EXPANDED NAME INQUI | HE FOLLOWING RESPONSES<br>ON<br>ER BROWSE<br>RY                          |                    |                    |                             |
| PF10=EXIT                                                                                                    |                                                                          |                    |                    |                             |

Open the MACSS system to the original sign on menu

- 1. Type DOR on the "Enter Application Request" line and press ENTER
- 2. Clear the screen with pause break key, type CESN and press ENTER
- 3. Type your user ID and password and press ENTER. The message "Sign on is complete" (Language E)", will display.
- 4. Clear the screen, type DMDI in the upper-left corner and press ENTER
- 5. Type the member's Last Name and First Name, type an "S" beside DRIVER NAME BROWSE field and press ENTER.
  - Type an "S" beside the member's name from the list and press ENTER
    - This will show you member's DMV info such Driver's license #, DOB, Eye Color, Height, Weight, Address and Status Information
    - If you hit the F12 key from here you will move to the Action Summary Browse screen. This will show you if the member has any points or suspensions.

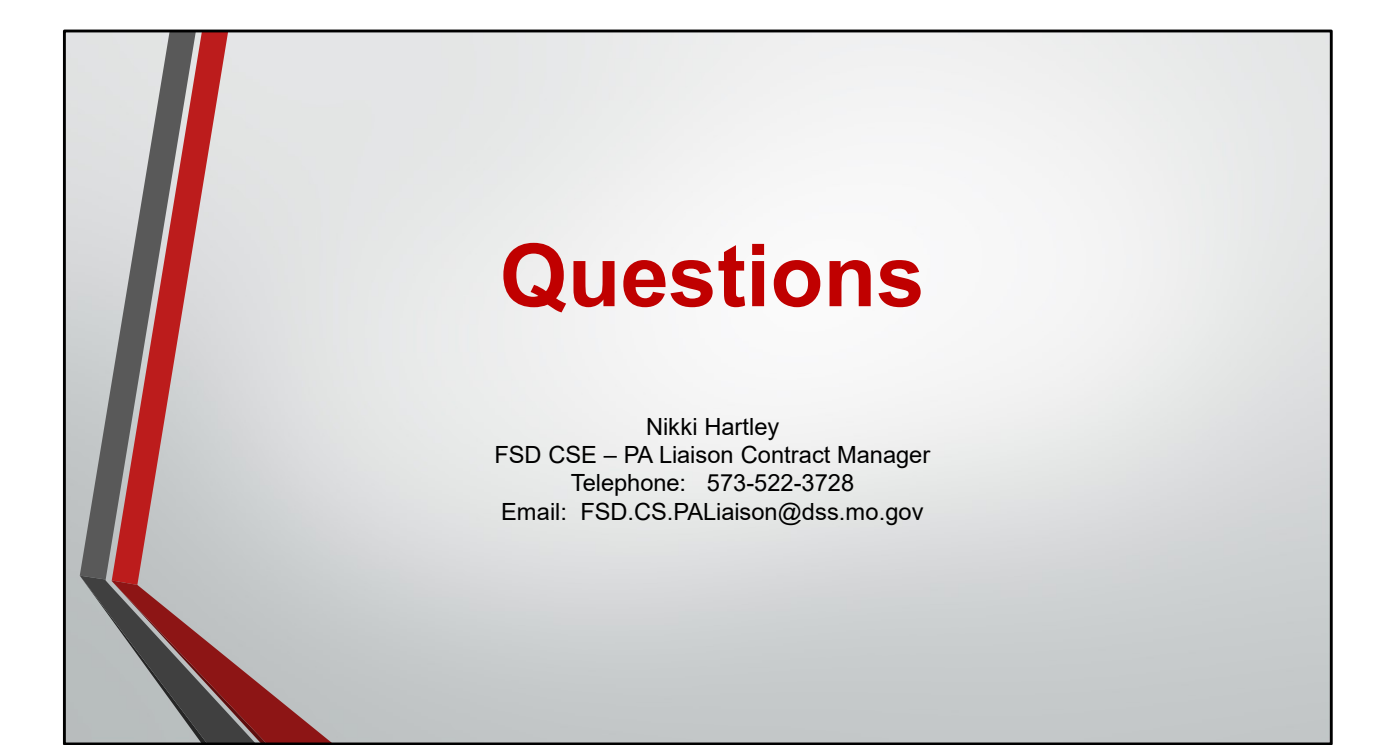